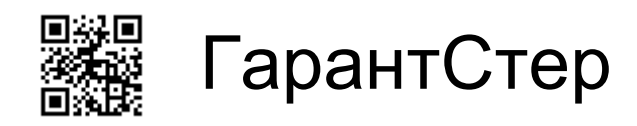

# Информационная система для ЦСО

# Руководство Оператора

## Оглавление

| чало работы                |    |
|----------------------------|----|
| Рабочий стол               | 3  |
| Быстрые отчеты             | 3  |
| ием изделий                | 4  |
| грузка моечных машин       | 6  |
| гистрация контрольных проб | 7  |
| аковка                     | 7  |
| грузка стерилизаторов      | 9  |
| обрение стерилизации       | 10 |
| дача                       | 11 |

# Начало работы

Взаимодействие оператора с системой осуществляется различными способами: с помощью сканера штрих кода, клавиатуры и мыши, сенсорного экрана.

В данном руководстве описывается работа в системой в смешанном режиме.

Для начала работы в системе авторизуйтесь под учетной записью «Оператор»

|            | 1С:Предприяти                      | е. Доступ к информа | ационной базе | ×   |
|------------|------------------------------------|---------------------|---------------|-----|
|            | 1@                                 | CentrSter           |               |     |
|            |                                    | Пользователь:       | Оператор      | •   |
|            |                                    | Паропь:             | [             |     |
| -          |                                    |                     | ОК Отмена     |     |
| 1C:<br>© 0 | : <b>ПРЕДПРИ</b><br>000 «1С-Софт», | <b>INTIME 8.3</b>   |               | 1@_ |

## Рабочий стол

После авторизации в системе вам будет доступен рабочий стол оператора, содеражщий весь основной функционал для работы в ЦСО.

- 1. Прием изделий регистрация факта приема-передачи ИМН на обработку от подразделения в ЦСО.
- 2. Загрузка моечных маши регистрация загрузки изделий в моечные машины.
- 3. Регистрация контрольных проб на данном этапе протоколируется простановка проб после процедуры ПСО.
- 4. Одобрение ПСО регистрация окончания процессов моечных машин.
- 5. Упаковка регистрация упаковки изедлий и наборов в рамках заказа подразделения.
- 6. Загрузка стерилизаторов регистрация формирования партий стерилизации.
- 7. Одобрение стерилизации регистрация окончания процессов стерилизации.
- 8. Выдача регистрация выдачи готовой продукции обратно в подраздления.

## Быстрые отчеты

Так же на рабочем столе достпуны быстрые отчеты:

- 1. Корзины отображает занятые моечные и стерилизацонные корзины
- 2. Требования отображает текущие принятые заказы в системе
- 3. Оборудование отображает текущее состояние загруженности оборудования

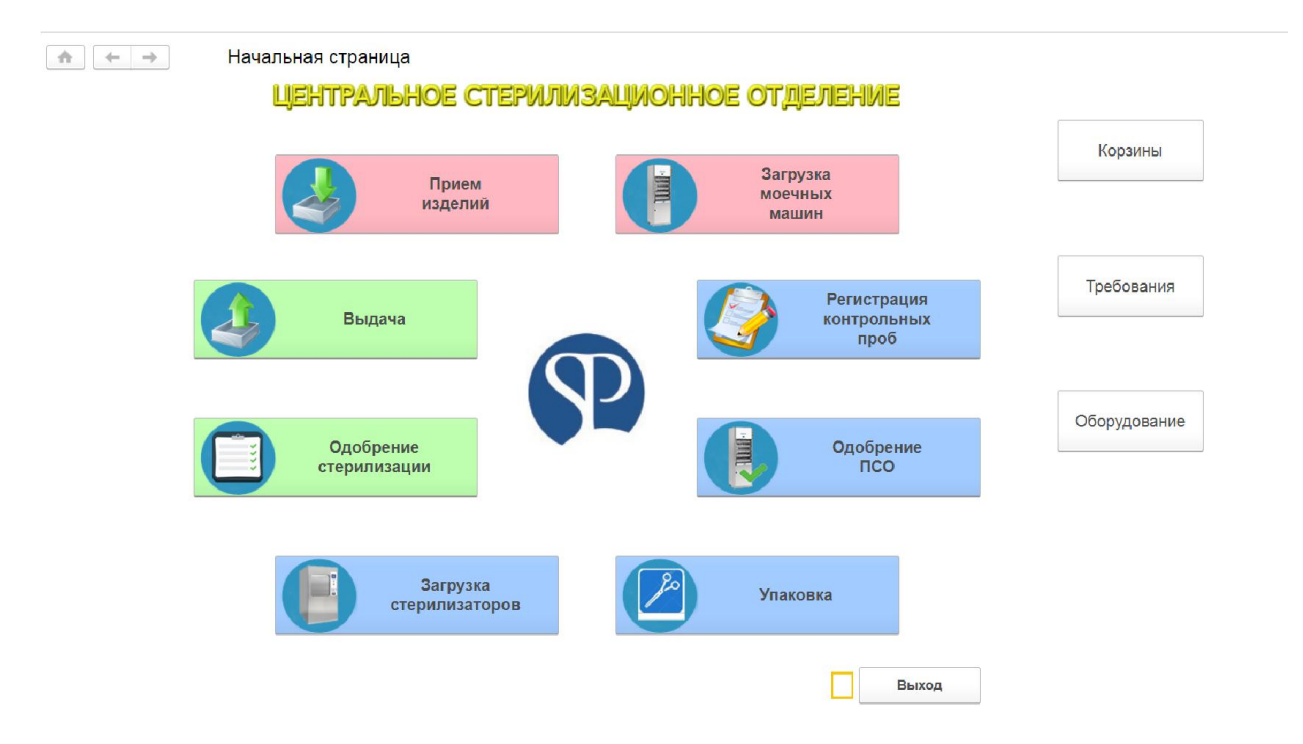

## Прием изделий.

Выберите этап «Прием изделий»

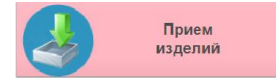

Укажате отвественного за прием изделий и подразделение, от которого поступили данные изделия.

После вводу вышеуказанной информации откроется окно со списком изделий поступающих от указанного подразделения. Укажите количество принимаемых изделий.

Если в списке нет нужного изделия его возможно добавить из справочника изделий через кнопку «Подбор»

| 🚓 🔶 Требование-накладная (создание)                                 |            |            |   |   |   |   |     |
|---------------------------------------------------------------------|------------|------------|---|---|---|---|-----|
| Ответственный: Афанасьева О.В.                                      |            |            |   |   |   | 0 |     |
| Подразделение: Анестезиология Реанимация 🔹 🗗 Без ПСО: 🗌 Клавиатура> |            |            | 1 | 2 | 3 | 0 | •   |
| Номер: Дата: 10.01.2018 0:00:00 🗎                                   |            |            |   |   |   |   |     |
| Подбор Найти                                                        |            |            | 4 | 5 | 6 | ٠ |     |
| Издепие                                                             | в упаковке | Копичество |   |   |   |   |     |
| Набор укладка универсальній (SN:008721)                             |            | 1          |   |   |   |   |     |
| Иглодержатель                                                       |            | 2          | 7 | 8 | 9 | * | Del |
| Ингалятор +шланг                                                    |            |            |   |   |   |   |     |
| Катетер носовой                                                     |            |            |   |   |   |   |     |
| Коннектор пластиковый                                               |            |            |   |   |   |   |     |
| Контур дыхательный                                                  |            |            |   |   |   |   |     |
| Ларингиальная маска                                                 |            |            |   |   |   |   |     |
| Лоток почкообразный малый                                           |            | 1          |   |   |   |   |     |
| Лоток почкообразный металлический                                   |            |            |   |   |   |   |     |
| Лоток почкообразный средний                                         |            |            |   |   |   |   |     |
| Мешок дыхательный (Амбу)                                            |            |            |   |   |   |   |     |
| Ножницы Купера                                                      |            | 1          |   |   |   |   |     |
| Пеленки                                                             |            | 5          |   |   |   |   |     |
| Пинцет анатомический большой                                        |            |            |   |   |   |   |     |
| Пинцет хирургический средний                                        |            |            |   |   |   |   |     |
| Салфетки малые (монашки)                                            | 15         |            |   |   |   |   |     |
| Салфетки марлевые                                                   | 10         |            |   |   |   |   |     |
| Фильтр                                                              |            |            |   |   |   |   |     |
|                                                                     |            |            |   |   |   |   |     |
|                                                                     |            |            |   |   |   |   |     |
|                                                                     | Продог     | Отменить   |   |   |   |   |     |

## После указания количества принимаемых инструментов нажмите «Продолжить»

В появившемся окне отображается список принимаемых на данный момент изделий.

Выводится дополнительная информация касательно типа обработки в моечной машине и статус изделия.

Статусы:

- Одобрен ПСО означает, что данное изделие не подвергается обрабтке в моечной машине. Такие изделия необходимо связать со «Спецальной меткой» обозначающей, что данные изделия поступают сразу на упаковку
- **Обычный** означает, что данные изделия проходят полный цикл обработки и на данном этапе их необходимо связать с «Моейчной меткой»

Выбор меток осуществляется через кнопку «Метка» или путем сканирования ШК метки.

После привязки меток нажмите кнопку «Принять»

#### ИС ГарантСтер. Руководство Оператора Ver.1 от 25-12-2017

| Ответственн Меньц<br>Подразделен Анесте | преоование-накладная (создан<br>ова Н.Н.<br>зиология Реанимация | ▼ ₽<br>▼ ₽<br>▼ ₽  | Клавиатура - | .>        |                     |             | ٠ | Раз<br>делить |
|-----------------------------------------|-----------------------------------------------------------------|--------------------|--------------|-----------|---------------------|-------------|---|---------------|
| Номер:                                  | Дата: 10.01.2018 0:00:00                                        |                    |              | 0         |                     |             | • | Метка         |
| п Продукт                               | изделие                                                         | группа программ    | в упаковке   | принято в | метка               | Статус      |   |               |
| 1                                       | Набор укладка универса                                          | Мойка не требуется |              | 1         | Спец метка 04       | Одобрен ПСО |   |               |
| 2                                       | Иглодержатель                                                   | PO1/PO3            |              | 2         | Моечная метка 12    | Обычный     |   |               |
| 3                                       | Лоток почкообразный ма                                          | PO1/PO3            |              | 1         | Моечная метка 12    | Обычный     |   |               |
| 4                                       | Ножницы Купера                                                  | PO1/PO3            |              | 1         | Моечная метка 12    | Обычный     |   |               |
| 5                                       | Пеленки                                                         | Мойка не требуется |              | 1         | Спец метка 04       | Одобрен ПСО |   |               |
|                                         |                                                                 |                    |              |           |                     |             |   |               |
|                                         |                                                                 |                    |              |           | Перейти назад 🛛 При | отменить    |   |               |

# Загрузка моечных машин

Выберите этап «Загрузка моечных машин»

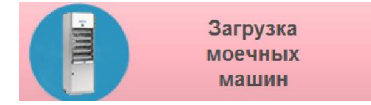

Укажите ответственного за загрузку, моечную машину и программу мойки.

Добавьте моечные метки в партию загрузки

### Нажмите «Новая партия»

| ♠ ←           | ⇒ Загрузка моечных машин (со | здание) *          |              |
|---------------|------------------------------|--------------------|--------------|
| Ответственный | Афанасьева О.В.              | <b>+</b>           |              |
| Моечная маши  | а: Моечная машина №2         | @ X                | Новая партия |
| Программа:    | РО1 опер. корз. + сушка      | 🗗 Тестовый запуск: | ]            |
| Удалить стро  | ку Подбор меток              |                    |              |
| N             | Метка                        |                    |              |
| 1             | Моечная метка 12             |                    |              |
|               |                              |                    |              |
|               |                              |                    |              |

# Регистрация контрольных проб

Выберите этап «Регистрация контрольных проб»

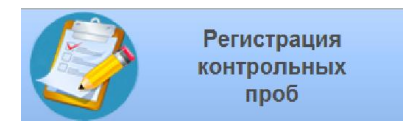

Укажите ответственного за регистрацию контрольных проб, моечную машину из которой брались изделия. Выберите тип пробы.

Табличная часть заполнится автоматически. Количество отобранных изделий проставляется автоматически.

По завершению работы на данном этапе нажмите «Принять».

|                 | <ul> <li>Регистрация контрольных про</li> </ul> | б (созлани | ie)*       |                    |      |                          |                       |             |
|-----------------|-------------------------------------------------|------------|------------|--------------------|------|--------------------------|-----------------------|-------------|
|                 |                                                 | - (        | ,          |                    |      |                          |                       |             |
| Ответственный:  | Афанасьева О.В.                                 | - <b>-</b> |            |                    |      |                          |                       |             |
| Моечная машина: | Моечная машина №2                               | ¢          |            |                    |      |                          |                       |             |
| Тип пробы:      | Азопирамовая проба                              | 🗗          |            | Клавиатура>        |      |                          |                       |             |
| Метки::         | Моечная метка 12                                | 2          | Основание: | Загрузка моечных м | ашин | 000000556 ot 10.01.20    | 18 13:02:48           | -           |
| N               | Издепие                                         |            |            | Копичество         |      | Количество<br>отобранных | Количести<br>положите | 30<br>ЛЬНЫХ |
| 1               | Иглодержатель                                   |            |            |                    | 2    | 2                        |                       |             |
| 2               | Лоток почкообразный малый                       |            |            |                    | 1    | 1                        |                       |             |
| 3               | Ножницы Купера                                  |            |            |                    | 1    | 1                        |                       |             |
|                 |                                                 |            |            |                    |      |                          |                       |             |
|                 |                                                 |            |            |                    |      |                          | Принять               | Отменить    |

## Упаковка

Выберите этап «Упаковка» для регистрации упаковки изделий.

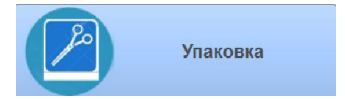

Упаковка производиттся врамках заказа.

Укажите ответственного за упаковку. Выберите подразделение.

Текущий заказ автоматически отобразится на экране.

На экране так же будет достпуна дополнительная информация, например:

- Метка отображает где находится продукт по заказу
- Статус отображает текущий статус продукта. К упаковке докускаются только те изделия которые имеют статус «ПСО пройдено»/ «ПСО не требуется»
- Упаковочный материал отображает какой упаковочный материал используется для данного изделия
- **Группа программ стерилизатора** отображает какой тип стерилизации применим к изделию

Укажите корзину, в которую будут перемещены изделия отсканировав ее ШК или выберите ее вручную кликнув в поле «Корзина»

Если документ заполнен правильно нажмите на кнопку «Принять и одобрить»

| ← →            | 🔆 Упаковка 000001045           | 5 ot 11.01.2018 16:06:19   |              |            |                        |                           |                    |          |
|----------------|--------------------------------|----------------------------|--------------|------------|------------------------|---------------------------|--------------------|----------|
| Ответственный  | Цветкова О. К.                 | ✓ ₽                        |              |            |                        |                           |                    |          |
| Подразделение: | Операционный блок 3 - Варенька | - P                        |              |            |                        |                           |                    |          |
| Требование.    | Требование-накладная 000001056 | or 06 01 2018 16:48:43 × @ |              |            |                        |                           |                    |          |
| N              | Метка                          | Продукт                    | Статус       | Копичество | Упаксесчный материал   | Группа программ стерилиз. | Корзина            |          |
| 1              | Моечная метка 11               | Зеркало ректальное (2)     | ПСО пройдено | 2          | 210мм х 200 мм (р)     | 121*/134*                 | Корзина 16         |          |
| 2              | Мосчная метка 11               | Кабегь Тандербит (2)       | ПСО пройдено | 2          | 210мм х 280мм          | 121*/134*                 | Корзина 16         |          |
| 3              | Моечная метка 11               | Набор хирургический №3 (1) | ПСО пройдено | 1          | Бум.креп.1000 x 1000+Б | 121'/134'                 | Корзина 16         |          |
| 4              | Моечная метка 11               | Пинцет билоглярный (2)     | ПСО пройдено | 2          | 75мм х 300 мм          | 121*/134*                 | Корзина 16         |          |
| 5              | Спец метка 01                  | Салфетки д/рук (10)        | ПСО пройдено | 10         | 150мм х 200 мм (р)     | 121"/134"                 | Корзина 16         |          |
|                |                                |                            |              |            |                        |                           |                    |          |
|                |                                |                            |              |            |                        |                           | Принять и одобрить | Отменить |

В случае если в регламенте обработки изделия была активирована функция «Печать этикетки» автоматически будет распечатана этикетка.

Она будет выглядеть следущим образом:

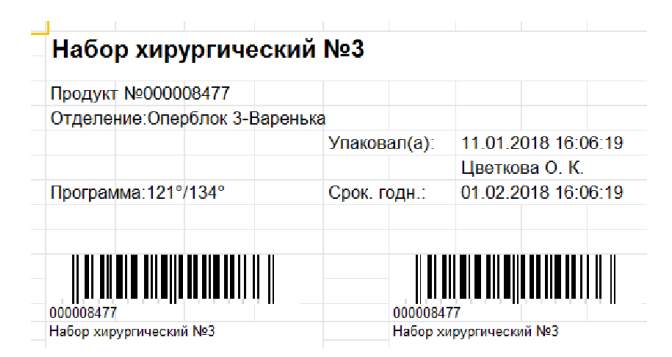

Данную этикетку следует наклеить поверх упаковочного материала.

Этикетка содержит всю необходимую информацию об изделии для возможности восстановления истории обработки и применения данного изделия на пациенте.

Этикетка имеет трехслойную струкуру и может быть перенесана в журнал операций, карту пациента и пр.

Так же, если это указано в регламенте обработки набора указано «Печать упаковочного листа», автоматически распечататся упаковочный лист, содержащий в себе всю необходимую информацию по набору: состав, ответственный за упаковку, № продукта и пр.

|                                                                                                    |                                                                                                    |                                                                                                    | УПАКО                                                              | вочный лис    | ст      |           |                                                                                                    |
|----------------------------------------------------------------------------------------------------|----------------------------------------------------------------------------------------------------|----------------------------------------------------------------------------------------------------|--------------------------------------------------------------------|---------------|---------|-----------|----------------------------------------------------------------------------------------------------|
|                                                                                                    |                                                                                                    |                                                                                                    | Набор хи                                                           | рургический   | Nº3     |           |                                                                                                    |
|                                                                                                    |                                                                                                    |                                                                                                    |                                                                    |               |         |           |                                                                                                    |
| Продук                                                                                                    | T №000008477                                                                                                    |                                                                                                    |                                                                    |               |         |           |                                                                                                    |
|                                                                                                    |                                                                                                    |                                                                                                    |                                                                    |               |         |           |                                                                                                    |
|                                                                                                    | CACA THE REPORT OF THE PARTY OF THE PARTY OF THE PARTY OF THE PARTY OF THE PARTY OF THE PARTY OF THE PARTY OF T                                                                                                    |                                                                                                    |                                                                    |               |         |           |                                                                                                    |
| Упаков                                                                                                    | очный материал.                                                                                                    |                                                                                                    | Vn:                                                                | эковал(а):    | Пветко  | ва ОК     |                                                                                                    |
| Бум кре                                                                                                    | еп 1000 х 1000+Бя                                                                                                    | 136                                                                                                    |                                                                    |               | 4001110 |           |                                                                                                    |
| -,                                                                                                    |                                                                                                    |                                                                                                    | Упа                                                                | аковал(а):    | 11.01.2 | 018 16:06 | :19                                                                                                    |
| Програн                                                                                                    | мма стерилизаци                                                                                                    | и:121°/134                                                                                                    | 1°                                                                 |               |         |           |                                                                                                    |
|                                                                                                    | inna ereprinteaqu                                                                                                    |                                                                                                    | Cp                                                                 | ок. годности: | 01.02.2 | 018 16:06 | :19                                                                                                    |
| Всего п                                                                                                    | озиций: 20                                                                                                    |                                                                                                    |                                                                    |               |         |           |                                                                                                    |
| Всего и                                                                                                    | нструментов:                                                                                                    | 36                                                                                                    |                                                                    |               |         |           |                                                                                                    |
|                                                                                                    |                                                                                                    |                                                                                                    |                                                                    |               |         |           |                                                                                                    |
|                                                                                                    | Место вклеивания                                                                                                    | 1                                                                                                    |                                                                    |               |         |           |                                                                                                    |
|                                                                                                    | Индикатора                                                                                                    |                                                                                                    |                                                                    |               |         |           |                                                                                                    |
|                                                                                                    |                                                                                                    |                                                                                                    |                                                                    |               |         |           |                                                                                                    |
|                                                                                                    |                                                                                                    |                                                                                                    |                                                                    |               |         |           |                                                                                                    |
| Nº                                                                                                    |                                                                                                    |                                                                                                    | Наименован                                                         | ие            |         |           | Кол-во                                                                                                    |
|                                                                                                    |                                                                                                    |                                                                                                    |                                                                    |               |         |           |                                                                                                    |
| 1.                                                                                                    | Крючок Фарабеф                                                                                                    | ра средниі                                                                                                    | Ă                                                                  |               |         |           | 2                                                                                                    |
| 1.<br>2.                                                                                                    | Крючок Фарабеф<br>Пинцет анатоми                                                                                                    | ра средниї<br>ческий сре                                                                                                    | й<br>едний                                                         |               |         |           | 2<br>1                                                                                                    |
| 1.<br>2.<br>3.                                                                                                    | Крючок Фарабеф<br>Пинцет анатоми<br>Пинцет анатоми                                                                                                    | ра средний<br>ческий сре<br>ческий бо                                                                                                    | й<br>едний<br>пьшой                                                |               |         |           | 2<br>1<br>1                                                                                                    |
| 1.<br>2.<br>3.<br>4.                                                                                                    | Крючок Фарабеф<br>Пинцет анатоми<br>Пинцет анатоми<br>Пинцет хирургич                                                                                                    | ра средниї<br>ческий сро<br>ческий бол<br>еский срел                                                                                                   | й<br>едний<br>пьшой<br>цний                                        |               |         |           | 2<br>1<br>1<br>1                                                                                                    |
| 1.<br>2.<br>3.<br>4.<br>5.                                                                                                    | Крючок Фарабеф<br>Пинцет анатоми<br>Пинцет анатоми<br>Пинцет хирургич<br>Пинцет лапчаты                                                                                                    | ра средниї<br>ческий сро<br>ческий бо<br>еский сре<br>й                                                                                                | й<br>едний<br>пьшой<br>дний                                        |               |         |           | 2<br>1<br>1<br>1<br>1                                                                                                    |
| 1.<br>2.<br>3.<br>4.<br>5.<br>6.                                                                                                    | Крючок Фарабеф<br>Пинцет анатоми<br>Пинцет анатоми<br>Пинцет хирургич<br>Пинцет лапчаты<br>Цапка бельевая                                                                                                    | ра средниі<br>ческий сро<br>ческий бо<br>еский сре<br>й                                                                                                | й<br>едний<br>пьшой<br>цний                                        |               |         |           | 2<br>1<br>1<br>1<br>1<br>4                                                                                                    |
| 1.<br>2.<br>3.<br>4.<br>5.<br>6.<br>7.                                                                                                    | Крючок Фарабеф<br>Пинцет анатоми<br>Пинцет анатоми<br>Пинцет хирургич<br>Пинцет лапчаты<br>Цапка бельевая<br>Зажим Алиса                                                                                                    | ра средниі<br>ческий сро<br>ческий бол<br>еский сред<br>й                                                                                              | й<br>едний<br>пьшой<br>дний                                        |               |         |           | 2<br>1<br>1<br>1<br>1<br>4<br>1                                                                                                    |
| 1.<br>2.<br>3.<br>4.<br>5.<br>6.<br>7.<br>8.                                                                                                    | Крючок Фарабеф<br>Пинцет анатоми<br>Пинцет анатоми<br>Пинцет хирургич<br>Пинцет лапчаты<br>Цапка бельевая<br>Зажим Алиса<br>Зажим Диссекто                                                                                                    | ра средниі<br>ческий сро<br>ческий бо<br>еский сре,<br>й<br>р                                                                                          | й<br>едний<br>пьшой<br>дний                                        |               |         |           | 2<br>1<br>1<br>1<br>1<br>4<br>1<br>1<br>1                                                                                                    |
| 1.<br>2.<br>3.<br>4.<br>5.<br>6.<br>7.<br>8.<br>9.                                                                                                    | Крючок Фарабеф<br>Пинцет анатоми<br>Пинцет анатоми<br>Пинцет хирургич<br>Пинцет лапчаты<br>Цапка бельевая<br>Зажим Алиса<br>Зажим Диссекто<br>Зажим Микулича                                                                                                    | ра средниі<br>ческий сро<br>ческий бо<br>еский сре<br>й<br>р<br>р<br>а прямой                                                                          | й<br>едний<br>пьшой<br>дний                                        |               |         |           | 2<br>1<br>1<br>1<br>1<br>4<br>1<br>1<br>2                                                                                                    |
| 1.<br>2.<br>3.<br>4.<br>5.<br>6.<br>7.<br>8.<br>9.<br>10.                                                                                                    | Крючок Фарабеф<br>Пинцет анатоми<br>Пинцет анатоми<br>Пинцет хирургич<br>Пинцет лапчаты<br>Цапка бельевая<br>Зажим Алиса<br>Зажим Диссекто<br>Зажим Микулича<br>Зажим Кохера п                                                                                                    | ра средниі<br>ческий сре<br>еский сре<br>й<br>р<br>р<br>прямой<br>рямой                                                                                | й<br>едний<br>пьшой<br>дний                                        |               |         |           | 2<br>1<br>1<br>1<br>4<br>1<br>1<br>2<br>4                                                                                                    |
| 1.<br>2.<br>3.<br>4.<br>5.<br>6.<br>7.<br>8.<br>9.<br>10.<br>11.                                                                                                    | Крючок Фарабеф<br>Пинцет анатоми<br>Пинцет анатоми<br>Пинцет хирургич<br>Пинцет лапчаты<br>Цапка бельевая<br>Зажим Алиса<br>Зажим Алиса<br>Зажим Микулича<br>Зажим Кохера п<br>Зажим Бильрот                                                                                                    | ра средниі<br>ческий сре<br>еский сре<br>й<br>р<br>прямой<br>рямой<br>изогнутый                                                                        | й<br>едний<br>пьшой<br>дний                                        |               |         |           | 2<br>1<br>1<br>1<br>4<br>1<br>1<br>2<br>4<br>6                                                                                                    |
| 1.<br>2.<br>3.<br>4.<br>5.<br>6.<br>7.<br>8.<br>9.<br>10.<br>11.<br>12.                                                                                                    | Крючок Фарабеф<br>Пинцет анатоми<br>Пинцет анатоми<br>Пинцет хирургич<br>Пинцет лапчаты<br>Цапка бельевая<br>Зажим Алиса<br>Зажим Алиса<br>Зажим Микулича<br>Зажим Микулича<br>Зажим Кохера п<br>Зажим Бильрот<br>Зажим москит                                                                                                    | ра средниі<br>ческий сре<br>ческий бо<br>еский сре<br>й<br>ре<br>прямой<br>рямой<br>изогнутый                                                          | й<br>едний<br>пьшой<br>дний                                        |               |         |           | 2<br>1<br>1<br>1<br>1<br>4<br>1<br>1<br>2<br>4<br>6<br>2                                                                                                    |
| 1.           2.           3.           4.           5.           6.           7.           8.           9.           10.           11.           12.           13.                                                 | Крючок Фарабеф<br>Пинцет анатоми<br>Пинцет анатоми<br>Пинцет хирургич<br>Пинцет лапчаты<br>Цапка бельевая<br>Зажим Алиса<br>Зажим Диссекто<br>Зажим Микулича<br>Зажим Кохера п<br>Зажим Кохера п<br>Зажим москит<br>Ножницы Купера                                                                                                    | ра средниі<br>ческий сре<br>ческий бо<br>еский сре<br>й<br>а прямой<br>рямой<br>изогнутый<br>а прямые                                                  | й<br>едний<br>пьшой<br>дний<br>тупоконечны                         | e             |         |           | 2<br>1<br>1<br>1<br>4<br>1<br>1<br>2<br>4<br>6<br>2<br>1                                                                                                    |
| 1.         2.         3.         4.         5.         6.         7.         8.         9.         10.         11.         12.         13.         14.                                                             | Крючок Фарабеф<br>Пинцет анатоми<br>Пинцет анатоми<br>Пинцет хирургич<br>Пинцет лапчаты<br>Цапка бельевая<br>Зажим Алиса<br>Зажим Диссекто<br>Зажим Микулича<br>Зажим Кохера п<br>Зажим Кохера п<br>Зажим Москит<br>Ножницы Купера                                                                                                    | ра средниі<br>ческий сре<br>ческий бо<br>еский сре<br>й<br>а прямой<br>изогнутый<br>а прямые<br>а изогнуты                                             | й<br>едний<br>пьшой<br>дний<br>тупоконечныю<br>е тупоконечные      | е<br>е        |         |           | 2<br>1<br>1<br>1<br>4<br>1<br>1<br>2<br>4<br>6<br>2<br>1<br>1<br>1                                                                                                    |
| 1.         2.         3.         4.         5.         6.         7.         8.         9.         10.         11.         12.         13.         14.         15.                                                 | Крючок Фарабеф<br>Пинцет анатоми<br>Пинцет анатоми<br>Пинцет хирургич<br>Пинцет лапчаты<br>Цапка бельевая<br>Зажим Алиса<br>Зажим Диссекто<br>Зажим Диссекто<br>Зажим Кохера п<br>Зажим Кохера п<br>Зажим Кохера п<br>Зажим Мокулича<br>Зажим Мокулича<br>Зажим Мокулича<br>Зажим Мокулича<br>Зажим Мокулича<br>Ножницы Купера<br>Ножницы Сестри                                     | ра средниі<br>ческий сре<br>ческий бо<br>еский сре<br>й<br>а прямой<br>рямой<br>изогнутый<br>а прямые<br>а изогнуты<br>нские                           | й<br>едний<br>пьшой<br>дний<br>тупоконечныю<br>е тупоконечн        | е             |         |           | 2<br>1<br>1<br>1<br>4<br>1<br>1<br>2<br>4<br>6<br>2<br>1<br>1<br>1<br>1<br>1                                                                                                    |
| 1.         2.         3.         4.         5.         6.         7.         8.         9.         10.         11.         12.         13.         14.         15.         16.                                     | Крючок Фарабеф<br>Пинцет анатоми<br>Пинцет анатоми<br>Пинцет хирургич<br>Пинцет лапчаты<br>Цапка бельевая<br>Зажим Алиса<br>Зажим Диссекто<br>Зажим Микулича<br>Зажим Кохера п<br>Зажим Кохера п<br>Зажим Бильрот<br>Зажим Москит<br>Ножницы Купера<br>Ножницы сестри<br>Ножницы сосуди                                                                                              | ра средниі<br>ческий сре<br>ческий сре<br>веский сре<br>й<br>а прямой<br>рямой<br>изогнутый<br>а прямые та<br>изогнуты<br>а изогнуты<br>нские<br>истые | й<br>едний<br>пьшой<br>дний<br>тупоконечны<br>е тупоконечн         | е<br>ые       |         |           | 2<br>1<br>1<br>1<br>4<br>1<br>1<br>2<br>4<br>6<br>2<br>1<br>1<br>1<br>1<br>1<br>1<br>1<br>1<br>1<br>1<br>1<br>1<br>1                                                                                                    |
| 1.         2.         3.         4.         5.         6.         7.         8.         9.         10.         11.         12.         13.         14.         15.         16.         17.                         | Крючок Фарабеф<br>Пинцет анатоми<br>Пинцет анатоми<br>Пинцет хирургич<br>Пинцет лапчаты<br>Цапка бельевая<br>Зажим Алиса<br>Зажим Диссекто<br>Зажим Микулича<br>Зажим Кохера п<br>Зажим Бильрот<br>Зажим Бильрот<br>Зажим Бильрот<br>Зажим москит<br>Ножницы Купера<br>Ножницы сосуди<br>Иглодержатель                                                                               | ра средниі<br>ческий сре<br>ческий сре<br>в ский сре<br>й<br>а прямой<br>изогнутый<br>а прямые та<br>изогнуты<br>а изогнуты<br>иские                   | й<br>едний<br>пьшой<br>дний<br>цний<br>тупоконечны<br>е тупоконечн | е<br>ые       |         |           | 2<br>1<br>1<br>1<br>1<br>4<br>1<br>1<br>2<br>4<br>6<br>2<br>1<br>1<br>1<br>1<br>1<br>2<br>4<br>6<br>2<br>1<br>1<br>1<br>2<br>4<br>6<br>2<br>1<br>1<br>1<br>2<br>4<br>6<br>2<br>1<br>1<br>2<br>4<br>6<br>2<br>1<br>1<br>2<br>4<br>2<br>1<br>1<br>2<br>4<br>4<br>6<br>2<br>1<br>1<br>2<br>4<br>4<br>6<br>2<br>1<br>1<br>2<br>4<br>4<br>6<br>2<br>1<br>1<br>2<br>4<br>4<br>6<br>2<br>2<br>1<br>1<br>2<br>4<br>4<br>6<br>2<br>2<br>1<br>1<br>2<br>4<br>4<br>6<br>2<br>2<br>1<br>1<br>2<br>4<br>4<br>6<br>2<br>2<br>1<br>1<br>2<br>2<br>4<br>4<br>6<br>2<br>2<br>1<br>1<br>2<br>2<br>2<br>1<br>1<br>2<br>2<br>1<br>1<br>2<br>2<br>2<br>1<br>1<br>2<br>2<br>2<br>1<br>1<br>2<br>2<br>1<br>1<br>2<br>2<br>2<br>1<br>1<br>2<br>2<br>2<br>1<br>1<br>2<br>2<br>2<br>1<br>1<br>2<br>2<br>2<br>2<br>2<br>2<br>2<br>2<br>2<br>2<br>2<br>2<br>2 |
| 1.         2.         3.         4.         5.         6.         7.         8.         9.         10.         11.         12.         13.         14.         15.         16.         17.         18.             | Крючок Фарабеф<br>Пинцет анатоми<br>Пинцет анатоми<br>Пинцет хирургич<br>Пинцет лапчаты<br>Цапка бельевая<br>Зажим Алиса<br>Зажим Диссекто<br>Зажим Микулича<br>Зажим Кохера п<br>Зажим Кохера п<br>Зажим Кохера п<br>Зажим Кохера п<br>Зажим Москит<br>Ножницы Купера<br>Ножницы Сосуди<br>Иглодержатель<br>Лоток почкообра                                                         | ра средниі<br>ческий сре<br>ческий сре<br>в ский сре<br>й<br>а прямой<br>изогнутый<br>а прямые та<br>изогнуты<br>инские<br>истые                       | й<br>едний<br>пьшой<br>дний<br>тупоконечные<br>е тупоконечны       | е<br>9<br>ЫС  |         |           | 2<br>1<br>1<br>1<br>1<br>4<br>1<br>1<br>2<br>4<br>6<br>2<br>1<br>1<br>1<br>1<br>1<br>1<br>1<br>1<br>1<br>1<br>1<br>1<br>1                                                                                                    |
| 1.         2.         3.         4.         5.         6.         7.         8.         9.         10.         11.         12.         13.         14.         15.         16.         17.         18.         19. | Крючок Фарабеф<br>Пинцет анатоми<br>Пинцет анатоми<br>Пинцет хирургич<br>Пинцет лапчаты<br>Цапка бельевая<br>Зажим Алиса<br>Зажим Диссекто<br>Зажим Микулича<br>Зажим Кохера п<br>Зажим Кохера п<br>Зажим Кохера п<br>Зажим Кохера п<br>Зажим Кохера п<br>Зажим Кохера п<br>Зажим Кохера п<br>Ножницы Купера<br>Ножницы Купера<br>Ножницы сосуди<br>Иглодержатель<br>Лоток почкообра | ра средниі<br>ческий сре<br>ческий сре<br>в ский сре<br>й<br>а прямой<br>изогнутый<br>а прямые<br>а изогнутый<br>иские<br>истые<br>азный мал           | й<br>едний<br>пьшой<br>дний<br>тупоконечные<br>е тупоконечны<br>ый | е<br>ые       |         |           | $ \begin{array}{c} 2 \\ 1 \\ 1 \\ 1 \\ 2 \\ 4 \\ 1 \\ 2 \\ 4 \\ 6 \\ 2 \\ 1 \\ 1 \\ 1 \\ 1 \\ 2 \\ 1 \\ 2 \\ 1 \\ 1 \\ 1 \\ 2 \\ 1 \\ 1 \\ 2 \\ 1 \\ 1 \\ 2 \\ 1 \\ 2 \\ 1 \\ 1 \\ 1 \\ 2 \\ 1 \\ 2 \\ 1 \\ 1 \\ 2 \\ 1 \\ 1 \\ 2 \\ 1 \\ 1 \\ 1 \\ 1 \\ 2 \\ 1 \\ 1 \\ 2 \\ 1 \\ 1 \\ 1 \\ 2 \\ 1 \\ 1 \\ 1 \\ 1 \\ 1 \\ 1 \\ 1 \\ 2 \\ 1 \\ 1 \\ 1 \\ 1 \\ 1 \\ 1 \\ 1 \\ 1 \\ 1 \\ 1$                                                                                                    |

# Загрузка стерилизаторов

Выберите этап «Загрузка терилизаторов» для регистрации партии стерилизации.

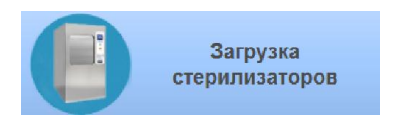

В открывшемся окне укажите отвественного за стерилазацию, стерилизатор и программу стерилизации.

Отсканируйте ШК корзин загружаемых в стерилизатор или выберите их через «Подбор меток»

#### Если партия сформирована правильно нажмите «Новая партия»

| Центральное сто | терилизационное отделение (1С:Предприятие)                            |                                                         |
|-----------------|-----------------------------------------------------------------------|---------------------------------------------------------|
| ♠ ←             | → Загрузка стерилизаторов (со                                         | оздание) *                                              |
| Ответственный   | й: Цветкова О. К.                                                     | [2] ×                                                   |
| Стерилизатор:   | Паровой стерилизатор №2                                               | 🗗 🗙 Тестовый залуск: 🗌 Новая партия                     |
| Программа:      | Стерилизация 134° - 7 мин.                                            | P                                                       |
| + +             | Подбор меток                                                          |                                                         |
| N               | Корзина                                                               |                                                         |
| 1               | Корзина 16                                                            |                                                         |
| 2               | Корзина 48                                                            |                                                         |
|                 |                                                                       |                                                         |
|                 |                                                                       |                                                         |
|                 |                                                                       |                                                         |
|                 |                                                                       |                                                         |
|                 |                                                                       |                                                         |
|                 |                                                                       |                                                         |
|                 |                                                                       |                                                         |
|                 |                                                                       |                                                         |
|                 | Центрольное с<br>Стветственны<br>Стерилизатор<br>Программа:<br>1<br>2 | Центральное стерилизационное отделение (1С.Предприятие) |

## Одобрение стерилизации

Для завершения процесса стерилизации выберите этап «Одобрение стерилизации».

Укажите отвественного за проведение данного этапа, выберите стерилизатор.

После выбора стеризатора автоматически отобразится состав партии.

| Стерилизатор:         Паровой стерилизатор №2          Ф         Одобрить партию         Не одобрить           Программа:         Стерилизация 134* - 7 мин.          Ф         Номер цикла:         0           Основание:         Загрузка стерилизаторов 00000626 от 11.01.2018 17.12.45         Ф             Добавить         •         •         •         •         •           1         Корзина 16         •         •         •         • | の     Одобрить партию      Ф     Номер цикпа: 0      Ф | Стерилизатор:         Паровой стерилизатор №2          Ø         Одобрить партию         Не одобрить партию           Программа:         Стерилизация 134° - 7 мин.          @         Номер цикла:         0 | Ответственный | Цветкова О. К.                                           | ÷ ( |              |   |                 |                    |
|----------------------------------------------------------------------------------------------------|--------------------------------------------------------|----------------------------------------------------------------------------------------------------|---------------|----------------------------------------------------------|-----|--------------|---|-----------------|--------------------|
| Программа: Стерилизация 134*-7 мин [с] Номер цикла: 0<br>Основание: Загрузка стерилизаторов 00000626 от 11.01.2018 17.12:45<br>Добавить •<br>N Корзина<br>1 Корзина 16                                                                                                    |                                                        | Программа: Стериглизация 134°-7 мин Ф Номер цикла: 0 Основание: Загрузка стериглизаторов 00000626 от 11.01.2018 17:12.45 Добавить М Корзина 1 Корзина 16 2 Корзина 48                                         | Стерилизатор: | Паровой стерипизатор №2                                  | 6   |              |   | Одобрить партию | Не одобрить партию |
| Основание: Загрузка стерилизаторов 00000626 от 11.01.2018 17.12.45  Добавить N Корзина 1 Корзина 16                                                                                                    | 000628 or 11.01.2018 17:12:45 ළ                        | Основание: Загрузка стерилизаторов 00000626 от 11.01.2018 17:12.45 ©<br>Лобавить Корзина<br>1 Корзина 16<br>2 Корзина 48                                                                                      | Программа:    | Стерипизация 134° - 7 мин.                               | 6   | Номер цикла: | 0 |                 |                    |
| Добавить<br>N Корзина 1 Корзина 16                                                                                                    |                                                        | Добавить         *         •           N         Корзина         1           1         Корзина 16         2           2         Корзина 48         -                                                          | Основание:    | Загрузка стерилизаторов 000000626 от 11.01.2018 17:12:45 |     |              |   |                 |                    |
| N         Корзина           1         Корзина 16                                                                                                    |                                                        | N         Корзина           1         Корзина 18           2         Корзина 48                                                                                                    | Добавить      | 1 4                                                      |     |              |   |                 |                    |
| 1 Корзина 16                                                                                                    |                                                        | 1         Корзина 16           2         Корзина 48                                                                                                    | N             | Корзина                                                  |     |              |   |                 |                    |
|                                                                                                    |                                                        | 2 Корзина 48                                                                                                    | 1             | Корзина 16                                               |     |              |   |                 |                    |
| 2 Корзина 48                                                                                                    |                                                        |                                                                                                    | 2             | Корзина 48                                               |     |              |   |                 |                    |
|                                                                                                    |                                                        |                                                                                                    |               |                                                          |     |              |   |                 |                    |

Если процесс прошел успешно нажмите «Одобрить партию»

В случае успешного завершения процесса стерилизации автоматический распечататеся документ **«Протокол стерлизации»** для данной партии

| J          |                               | 47.40.45                   |                                              | •         |        |        |         |          |          |              |                 |                |                 |             |           |               |         |
|------------|-------------------------------|----------------------------|----------------------------------------------|-----------|--------|--------|---------|----------|----------|--------------|-----------------|----------------|-----------------|-------------|-----------|---------------|---------|
| Нач        | ало: 11.01.201                | 8 17:12:45                 |                                              | Стерил    | изатор | : Hapo | вои сто | ерилизат | op №2    |              |                 |                |                 |             |           |               |         |
| Наи        | менование ЛПУ                 | <b>/:</b>                  |                                              | Програ    | мма    | Стер   | илизаь  | ция 134° | - 7 мин. |              |                 |                |                 |             |           |               |         |
| MHC        | Ц МГУ имени М                 | .В. Ломонос                | сова                                         | Загруз    | ka Nº  | 0000   | 00626   |          |          |              |                 |                |                 |             |           |               |         |
| Фор        | ма 257/у                      |                            |                                              |           |        |        |         |          |          |              |                 |                |                 | Ини         | циатор    | )             |         |
| Утве       | ерждена приказо               | м Минздра                  | ва СССР                                      |           |        |        |         |          |          |              |                 |                |                 |             |           |               |         |
| Nº10       | 030 от 04.10.1980             | )                          |                                              |           |        |        |         |          |          |              |                 |                |                 | Цвет        | кова О. К |               |         |
|            |                               |                            |                                              |           |        |        |         |          |          |              |                 |                |                 |             |           | (Подпись опер | атора)  |
|            | Марка, номер,                 |                            | Стерилизуемы                                 | е изделия |        |        | Врем    | ия стери | лизации, | Pe           | жим             |                |                 | Тест - конт | роль      |               |         |
| Дата       | стерилизатор<br>а             |                            | Наименование                                 | Кол-е     | о Уп   | аковк  | на      | чало     | Конец    | Давлени<br>е | Темпера<br>тура | биологи ческий | термиче<br>ский |             | химиче    | ский          | Подпись |
| 11.01.2018 | Паровой<br>стерилизатор<br>№2 | Оперблок<br>3-Варень<br>ка | Набор хирургический                          | №3 1      |        |        | 17      | 12:45    |          | 2,2          | 134             |                |                 |             |           |               |         |
| 11.01.2018 | Паровой<br>стерилизатор<br>№2 | Оперблок<br>3-Варень<br>ка | Зеркало ректальное                           | 2         |        |        | 17      | 12:45    |          | 2,2          | 134             |                |                 |             |           |               |         |
| 11.01.2018 | Паровой<br>стерилизатор<br>№2 | Оперблок<br>3-Варень<br>ка | Кабель Тандербит                             | 2         |        |        | 17      | 12:45    |          | 2,2          | 134             |                |                 |             |           |               |         |
| 11.01.2018 | Паровой<br>стерилизатор<br>№2 | Оперблок<br>3-Варень<br>ка | Пинцет биполярный                            | 2         |        |        | 17      | 12:45    |          | 2,2          | 134             |                |                 |             |           |               |         |
| 11.01.2018 | Паровой<br>стерилизатор<br>№2 | Оперблок<br>3-Варень<br>ка | Салфетки д/рук                               | 10        |        |        | 17:     | 12:45    |          | 2,2          | 134             |                |                 |             |           |               |         |
| 11.01.2018 | Паровой<br>стерилизатор<br>№2 | Анестези<br>олРеани<br>м   | Набор укладка<br>универсальнй<br>(SN:008721) | 1         |        |        | 17      | 12:45    |          | 2,2          | 134             |                |                 |             |           |               |         |
| 11.01.2018 | Паровой<br>стерилизатор<br>№2 | Анестези<br>олРеани<br>м   | Пеленки                                      | 5         |        |        | 17:     | :12:45   |          | 2,2          | 134             |                |                 |             |           |               |         |

В случае неуспешного завершения процесса стерилизации нажмите «**Не одобрить партию**» и повторно простерилизуйте изделия из партии.

# Выдача

Выберите этап «Выдача» для проведения отгрузки готовых изделий в подразделение

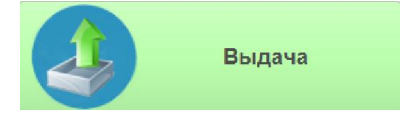

Укажите отвественного за данный этап и подразделение. Текущий заказ подгрузится автоматически.

В табличной части отображается дополнительная информация, например:

- Корзина в какой корзине находится данное изделие
- **Текущий статус** отображает текущий статус для отгрузки. Отгрузить можно только те позиции которые находятся в статусе «Одобрена стерилизация»

Для завершения выдачи нажмите кнопку «Выдача и печать».

| ← →           | 📩 🛾 Выдача 000001158 от 14.11.2017 16                 | :07:41                |                              |            |             |
|---------------|-------------------------------------------------------|-----------------------|------------------------------|------------|-------------|
| Номер         | С00001158 Дата 14.11.2017 16:07:41 💼                  |                       |                              |            |             |
| Ответственный | Курябина О.Ю.                                         | 🔹 🗗 🖋 Выдача и печать |                              |            |             |
| Подразделение | Кардиопогия                                           | · 0                   |                              |            |             |
| Требование:   | Требование-накладная 000001042 от 14.11.2017 13:27:42 | × @                   |                              |            |             |
| N             | Корзина                                               | Статус                | Изделие                      | Количество | Комментарий |
| 1             | Корзина 05                                            | Одобрена стерипизация | Нокницы Купера               | 2          |             |
| 2             | Корзина 05                                            | Одобрена стерилизация | Пинцет анатомический средний | 2          |             |
| 3             | Корзина 10                                            | Одобрена стерилизация | Вата медицинская             | 3          |             |
|               |                                                       |                       |                              |            |             |
|               |                                                       |                       |                              |            |             |

При проведении документа автоматически будет распечатана накладная на выдачу изделий

| Зака                   | 3 Nº | 000001042               |                  |                                        | М                 | ІНОЦ МГУ имени М.В. Л | омоносов | a    |             |         |  |                        |  |  |
|------------------------|------|-------------------------|------------------|----------------------------------------|-------------------|-----------------------|----------|------|-------------|---------|--|------------------------|--|--|
|                        |      |                         |                  | Центральное стерилизационное отделение |                   |                       |          |      |             |         |  |                        |  |  |
|                        |      |                         |                  | Требование-накладная                   |                   |                       |          |      |             |         |  |                        |  |  |
| Название подразделения |      |                         |                  |                                        | Код подразделения |                       |          |      |             | Телефон |  | Штрихкод подразделения |  |  |
| Кардиолог              |      |                         | ия               |                                        |                   | Кардио                |          |      |             |         |  |                        |  |  |
| Пата                   |      | 14 11 2017              |                  | Ответстве                              | инсій ат          |                       |          |      |             | Поллись |  |                        |  |  |
| Время:                 |      | 16:07:41                | Ответственный от |                                        |                   | цсо Курябина О.       |          | Ю.   | Подпись     |         |  |                        |  |  |
|                        |      |                         |                  |                                        |                   |                       |          |      |             |         |  |                        |  |  |
| Nº                     |      |                         | Наименование     |                                        | Регламент         | Получ.<br>в ЦСО       | Отпр.    | Долг | Комментарий |         |  |                        |  |  |
| 1                      |      |                         |                  | Ножницы Купера                         |                   | 00000078              | 2        | 2    |             |         |  |                        |  |  |
| 2                      |      | Пинцет анатомич средний |                  |                                        | еский             | 00000103              | 2        | 2    |             |         |  |                        |  |  |
| 3                      |      | Вата медицинская        |                  |                                        | я                 | 00000063              | 3        | 3    |             |         |  |                        |  |  |